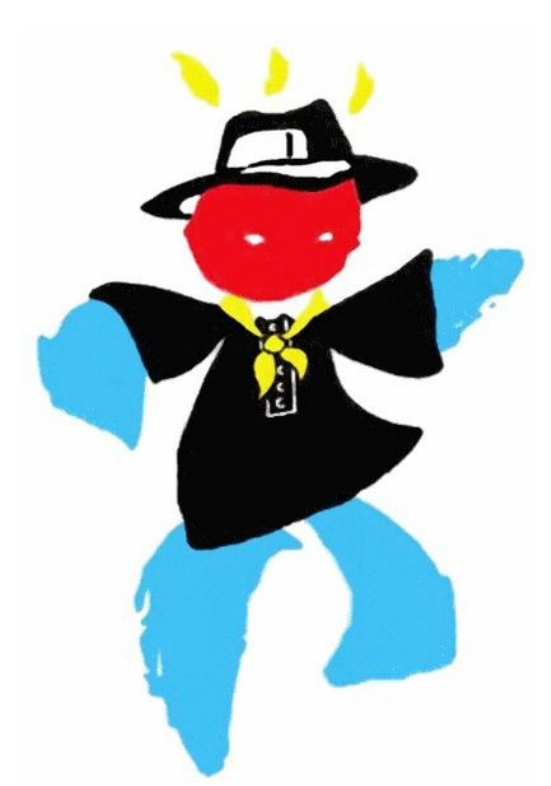

# TUTO. du SNU CANTAL

Ce tutoriel a été construit à partir du tutoriel du Rectorat qui, par mesure d'économie, a volontairement omis de présenter le remboursement via le barème kilométrique (plus favorable aux personnels), donnant la primeur au barème SNCF. Ce tutoriel est donc conforme aux textes.

# SAISIR VOS FRAIS DE DEPLACEMENT AVEC

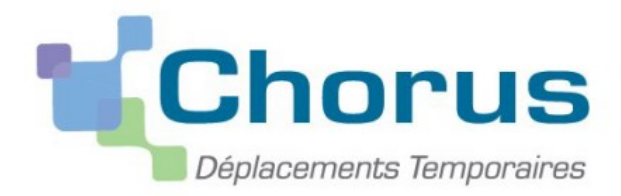

Chorus-DT concerne les personnels réalisant des déplacements ponctuels ouvrant droit aux frais de déplacement et de repas. Un déplacement est autorisé et défrayé dès lors qu'on vous envoie un ordre de mission (en bonne et due forme) ou un simple courriel, appel téléphonique, courrier papier... La distinction entre invitation et convocation n'existe pas. Les déplacements liés aux formations (dont animations pédagogiques) passent par GAIA et non Chorus-DT.

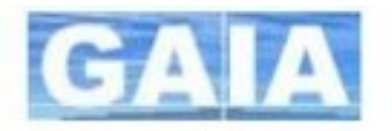

Pour GAIA, se reporter en page 9 de ce tutoriel.

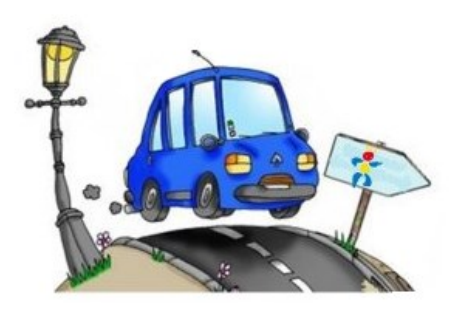

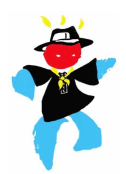

# Généralités

Tout déplacement vaut ordre de mission et donc frais de déplacement. Néanmoins, ne sont pas défrayés les personnels se déplaçant au sein d'une commune et des communes limitrophes desservies par un transport public. La circulaire rectorale précise ces communes :

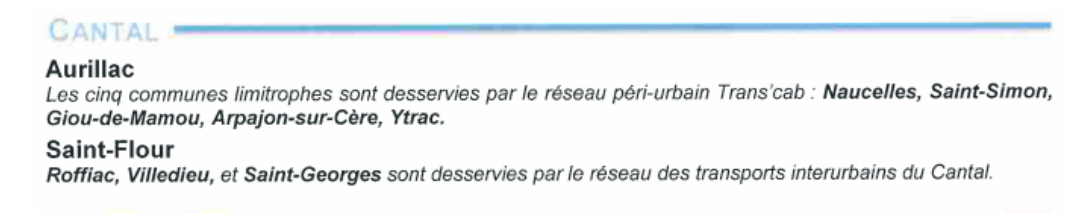

Dès lors qu'un personnel réalise un déplacement vers une autre commune, il peut prétendre aux frais de déplacements mais aussi aux frais de repas.

### Accéder à Chorus DT

Connexion possible à l'application CHORUS-DT depuis le site du Rectorat : http://www.ac-clermont.fr, onglet « Personnels », encadré « Services en ligne », lien « Déplacements temporaires »

L'identifiant correspond au compte de messagerie personnelle composé, sauf exception, de l'initiale du prénom suivi du nom, le tout en minuscule.

Le mot de passe correspond au mot de passe de votre messagerie.

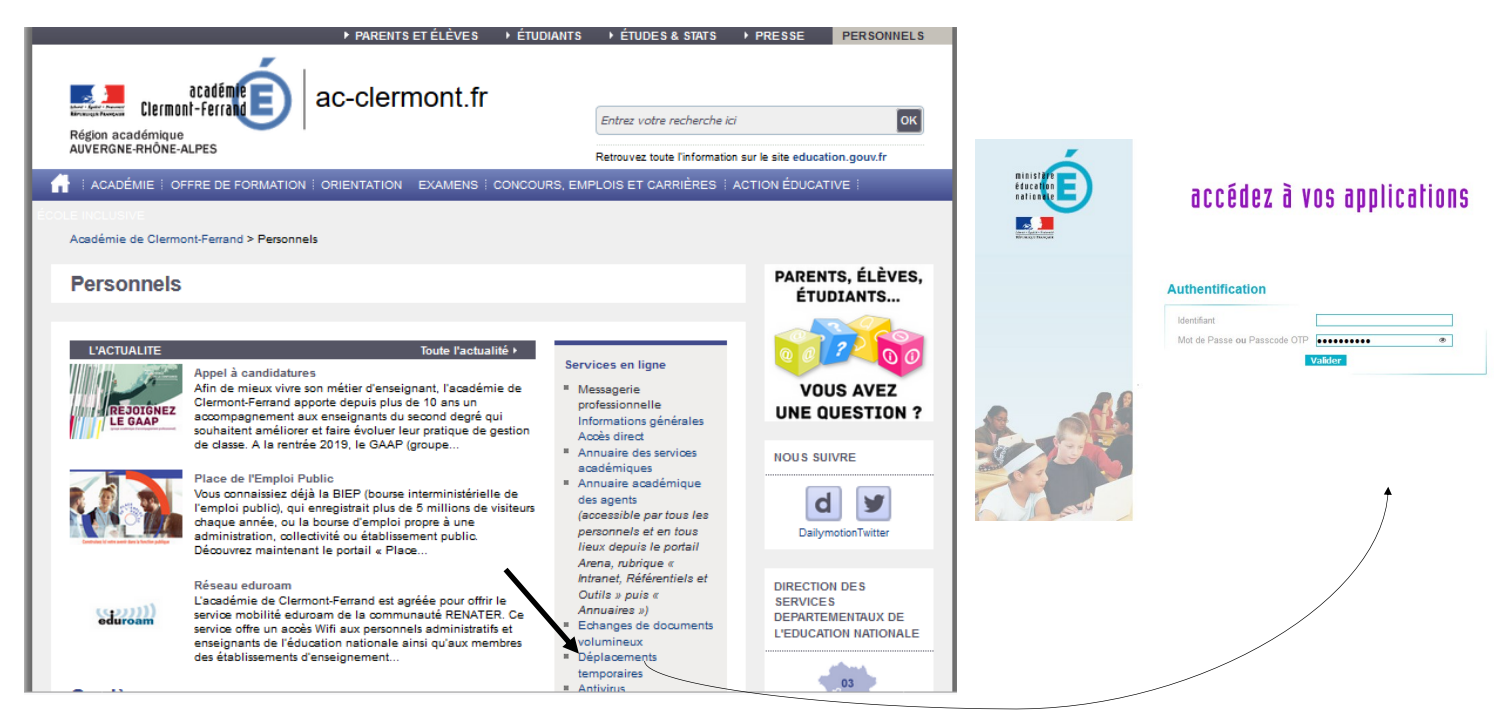

### Créer l'ordre de mission

Ce tutoriel traite de « l'OM classique », qui doit être saisi <u>avant</u> la mission. Il conviendra de valider « l'état de frais » après la mission (voir en bas de tutoriel). Il est néanmoins possible de saisir un OM dit de « régularisation » après la mission, supprimant l'étape de validation de « l'état de frais ».

| Chorus<br>Dependementes Temporteires |                                   |
|--------------------------------------|-----------------------------------|
| Messages                             | Menu Chorus-DT                    |
| Homologation RGS                     | Fiche Profil                      |
|                                      | Ordre de Mission                  |
| Information CNIL                     | Etat de Frais                     |
|                                      | Reporting Ordre de Mission        |
|                                      | Reporting Etat de Frais / Facture |
|                                      | Déconnexion                       |
|                                      |                                   |

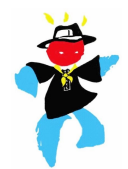

Le cas échéant, le dernier OM s'affiche. Cliquer sur « créer ».

| Destination principale BORDEAUX (FRANCE)        | Départ le 13/10/2014 09:00 (1j)                               |  |
|-------------------------------------------------|---------------------------------------------------------------|--|
| Type de mission OM régularisation Classique     | Retour le 13/10/2014 19:00                                    |  |
| Objet de la mission azeaze                      | Commentaire                                                   |  |
| Enveloppes de moyens ENVA.A.2 (ENVELOPPEA.A.2)  | Codes Projet / Formation                                      |  |
| Centre de coûts CHORUS CO2MEN (CENTRE DE COÛT   | Axe ministériel 1                                             |  |
| Domaine fonctionnel FEDER-05 (OBJECTIF 1)       | Activité N/A (N/A)                                            |  |
| Lieu de départ FAM (RÉSIDENCE FAMILIALE)        | Ville de départ PARIS                                         |  |
| Lieu de retour FAM (RÉSIDENCE FAMILIALE)        | Ville d'arrivée PARIS                                         |  |
| Axe ministériel 2                               | Indemnités de mission 🗸                                       |  |
| Date de création 13/10/2014 14:49 ADMIN ADMIN   | Dernière modification 13/10/2014 14:54 ADMIN (ADMIN<br>ADMIN) |  |
| TORISATION DE VÉHICULE                          |                                                               |  |
| © De service ◎ Personnel pour besoin de service | O Personnel pour convenance personnelle                       |  |
|                                                 |                                                               |  |

Le choix des prestations apparaît. Sélectionner « autre » puis « document vierge ».

| PRESTATION PRINCIPALE      |          |           | ******* |          |   |        |       |  |
|----------------------------|----------|-----------|---------|----------|---|--------|-------|--|
| <u></u>                    | 0        |           | 0       | <b>A</b> | 0 | (init) | Autre |  |
|                            | u        |           |         |          |   |        |       |  |
| Document vierge            | M        |           |         |          |   |        |       |  |
| Tuitiplication à partir d' | un ordro | de missio | 'n      |          |   |        |       |  |

Puis sélectionner « OM Classique » (dans le menu déroulant « Type de mission ») si vous saisissez votre OM avant votre départ ou sélectionner OM régularisation classique si vous saisissez votre OM au retour de votre réunion

| Chorus Ordre de Mission L | W5FX                             |                                   |                           |                            | Coût total prévisionnel de la mission 0.0<br>Statut 1 - Créat |
|---------------------------|----------------------------------|-----------------------------------|---------------------------|----------------------------|---------------------------------------------------------------|
| énéral Prestations        | Saisie o s étapes Fr             | ais prévisionnel Avances          | Historique                |                            |                                                               |
| Destination principale    |                                  | Départ le                         |                           | <ul> <li>Sector</li> </ul> |                                                               |
| Type de mission OM        | I Classique                      | Retour le                         |                           | <ul> <li>Sector</li> </ul> |                                                               |
| Objet de la mission       | •                                | Commentaire                       |                           |                            |                                                               |
| Enveloppes de moyens      | Q 🖨                              | Codes Projet / Formation          |                           | ٩                          |                                                               |
| Centre de coûts CHORUS    | Q.                               | Axe ministériel 1                 |                           | 4                          |                                                               |
| Domaine fonctionnel 014   | 40-02-02 (ENSEIGNEMENT ÉL 🔍      | Activité                          |                           |                            |                                                               |
| Lieu de départ            | Q                                |                                   |                           |                            |                                                               |
| Lieu de retour            |                                  |                                   |                           |                            |                                                               |
| Axe ministériel 2         |                                  | Indemnités de mission 📝           |                           |                            |                                                               |
| Date de création 02/      | 0/2019 10:55                     | Dernière modification 02/0<br>021 | 4/2019 10:55<br>3A90C1C7A | -                          |                                                               |
| JTORISATION DE VÉHICULE   |                                  | <i> </i>                          |                           |                            |                                                               |
| Do convico     Do convico | rsonnel pour besoin de service ( | Dersonnel pour convenance pe      | sonnelle 🔘 Aucune         |                            |                                                               |

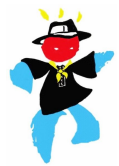

#### Renseigner les informations suivantes :

- Destination principale : commune du lieu de la réunion
- Dates et heures de départ et de retour
- Objet de la mission
- Enveloppes de moyens : selon le tableau suivant et selon votre grade
- Centre de coût CHORUS : selon le tableau suivant et selon votre grade
- Domaine fonctionnel : selon le tableau suivant et selon votre grade
- Activité : à saisir selon le tableau suivant et selon votre grade.

En cas d'erreur de saisie de code, l'administration corrigera d'elle-même. N'y passez pas trop de temps. Le cadre « objet de la mission » aidera l'administration à effectuer d'éventuelles corrections.

|                             | Enveloppes des     | Centre de coût | Domaine     | Activité     |
|-----------------------------|--------------------|----------------|-------------|--------------|
|                             | moyens             | CHORUS         | fonctionnel |              |
| A.E.S.H.                    | 0230IA15-AESH      | IACMISS015     | 0230-03     | 023000FOFD01 |
| Equipe mobile de sécurité   | 0230IA15-EMS       | IACMISS015     | 0230-01     | 023000FOFD03 |
| Tout personnel (convocation | 0214IA15-DEPL      | IACMISS015     | 0214-08-02  | 021401FC0203 |
| à l'initiative de la DSDEN) |                    |                |             |              |
| Tout personnel (convocation | 0214RECT-REU       | RECMISS063     | 0214-08-02  | 021401FC0203 |
| à l'initiative du rectorat) |                    |                |             |              |
| Directeur d'école           | 0140IA15-DIR       | IACMISS015     | 0140-06-02  | 014000FDPI01 |
| Enseignant en élémentaire   | 0140IA15-ENSELEM   | IACMISS015     | 0140-02-02  | 014000FDSP02 |
| Enseignant pré-élémentaire  | 0140IA15-ENSPRELEM | IACMISS015     | 0140-01     | 014000FDSP01 |
| I.E.N.                      | 0140IA15_IEN       | IACMISS015     | 0140-06-03  | 014000FDPI02 |
| Conseiller pédagogique      | 0140IA15_CP        | IACMISS015     | 0140-06-04  | 014000FDPI03 |
| R.A.S.E.D.                  | 0140IA15_RASED     | IACMISS015     | 0140-03-02  | 014000FDSP03 |
|                             |                    |                |             |              |

Saisir le lieu de départ : ADM (résidence administrative) ou FAM (résidence familiale)

Si aucun transport public n'est disponible pour vous rendre sur le lieu de l'OM et assurer votre retour (aux horaires mentionnés sur l'OM), cliquer alors dans « Autorisation du véhicule » sur « Personnel pour besoin de service ».

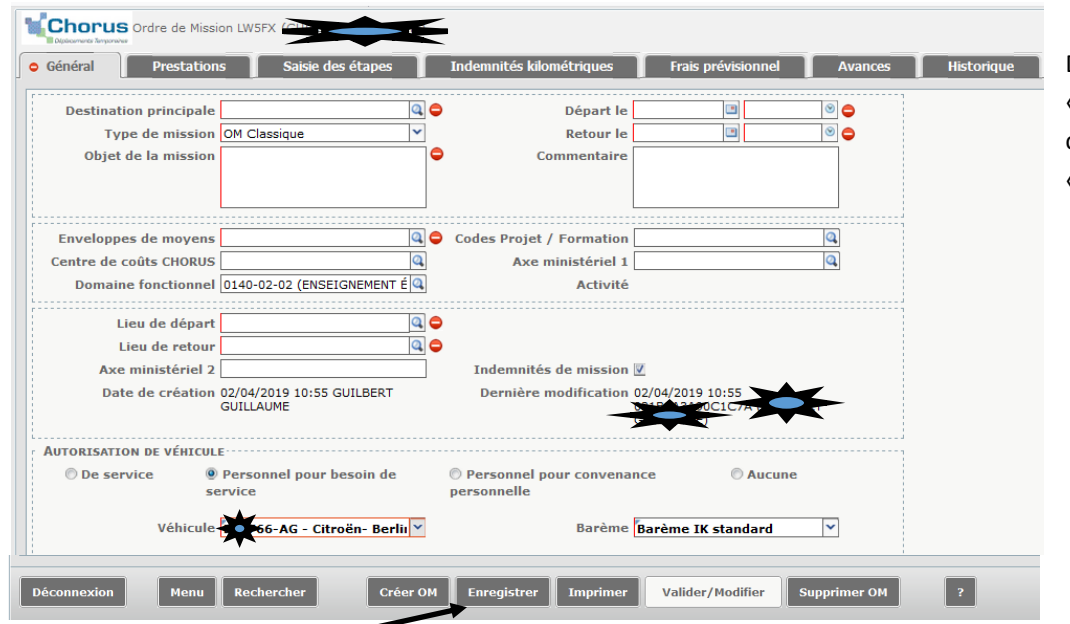

Dans le menu déroulant « Véhicule », choisir votre véhicule et dans « Barème », choisir « Barème IK standard ».

Cliquer sur « Enregistrer » dès que vous changez d'onglet.

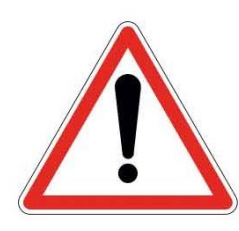

Contrairement aux consignes antérieures de l'IA, il faut bien saisir son véhicule personnel dès lors qu'aucune solution de transport public n'est possible. On entend par transport public, un train ou un bus/car qui partirait de la résidence familiale ou administrative et qui desservirait le lieu de convocation <u>aux horaires mentionnés</u> sur l'ordre de mission. Dans le Cantal, cela relève de l'exception, la voiture individuelle étant la règle. <u>Vous devez préalablement avoir enregistré votre/vos véhicule(s) (voir procédure en fin de tutoriel).</u>

Après avoir sélectionné le véhicule, cliquer sur l'onglet « indemnités kilométriques » puis « générer indemnité ». Les trajets parcourus apparaissent automatiquement suivant la saisie de l'onglet « Général ». Calculer les kilomètres parcourus en utilisant une application type mappy (retenue par le Rectorat). A noter : en générant l'indemnité, les trajets apparaissent et ont pour point de départ et de retour la résidence familiale ou administrative (votre école). Entrer les kilomètres parcourus. Cliquer sur « enregistrer » dès que vous changez d'onglet.

|                                                 |                  |                                        |                | /                | /                     |                    |                                                          |                  |
|-------------------------------------------------|------------------|----------------------------------------|----------------|------------------|-----------------------|--------------------|----------------------------------------------------------|------------------|
|                                                 | ordre de Mission | n LUR33 ( <u>GUILBERT GUILLAUME</u> )  |                | •                |                       |                    | Coût total prévisionnel de la mission 3<br>Statut 1 - Cr | 7.97 €<br>éation |
| Général                                         | Prestations      | Saisie des étapes                      | Indemnités kil | ométriques       | F⁄ais prévisionnel    | Historique         |                                                          |                  |
| Ajouter une ind                                 | demnité          | Générer indemnité                      |                |                  |                       |                    |                                                          |                  |
| Indemnité Nº 1                                  | (82 Kilomètre    | es - 30.34 EUR)                        |                | /                | /                     |                    | 1                                                        | T ^              |
| Véhicule                                        |                  | Barème kilométrique                    |                |                  |                       |                    |                                                          |                  |
| BQ-766-AG - Citro                               | oën- Berlingo (  | <ul> <li>Barème IK standard</li> </ul> | ~              |                  |                       |                    |                                                          |                  |
| Nb de km autoris<br>0 Kilomètres<br>Commentaire | iés              | Nb de km déclarés<br>0 Kilomètres      | Lien v         | ers un distancie | r                     |                    |                                                          |                  |
|                                                 |                  |                                        |                |                  |                       |                    |                                                          |                  |
|                                                 |                  |                                        | /              |                  |                       |                    |                                                          |                  |
|                                                 |                  |                                        |                |                  |                       |                    |                                                          |                  |
| ■ N°                                            | Date             | Trajet                                 | Km remboursé   | Nb de trajets    | Commentaire           |                    |                                                          |                  |
| 10                                              | 28/03/2019       | JUNHAC - OMPS                          | 40             | 1                |                       |                    |                                                          |                  |
| 20                                              | 28/03/2019       | OMPS - JUNHAC                          | 42             | 1                |                       |                    |                                                          |                  |
|                                                 |                  |                                        |                |                  |                       |                    |                                                          |                  |
|                                                 |                  |                                        |                |                  |                       |                    |                                                          |                  |
|                                                 |                  |                                        |                |                  |                       |                    |                                                          | ~                |
|                                                 |                  |                                        |                |                  |                       |                    |                                                          |                  |
| Déconnexion                                     | Menu             | Rechercher                             | Créer OM En    | registrer        | Imprimer Valider/Modi | ifier Supprimer OM | ?                                                        |                  |
|                                                 |                  |                                        |                |                  | · ·                   |                    |                                                          |                  |

Vous pouvez saisir des repas via l'onglet « saisir des étapes ». Pour cela, cliquez sur « générer étapes ».

| Coût total prévisionnel de la mission 45.59 C<br>Statut 1 - Création |                                        |                        |              |           |             |         |                 |                |               |   |      |
|----------------------------------------------------------------------|----------------------------------------|------------------------|--------------|-----------|-------------|---------|-----------------|----------------|---------------|---|------|
| Géné                                                                 | ral Prestations Saisie des ét          | tapes Indemnites kilor | nétriques    | Frais pré | visionnel   | Avances | Historique      |                |               |   |      |
| Etap                                                                 | es étranger ou Outre Mer 📔 Générer éta | apes                   |              |           |             |         |                 |                |               |   | Puis |
|                                                                      | Lieu                                   | Pays                   | Date arrivée | à         | Date départ | à       | Valorisation    | Montant des in | Dernière modi |   |      |
|                                                                      | 15144 (OMPS)                           | FR (FRANCE)            | 28/04/2019   | 06:00     | 28/04/2019  | 20:30   | Avec indemnités | 15.25          | 02/04/2019    | ^ |      |
|                                                                      |                                        |                        |              |           |             |         | Avec indemnités |                |               |   |      |

changer d'onglet en allant sur « frais prévisionnels » et cliquer sur « générer frais ». Les frais de repas apparaissent si les horaires mentionnés dans l'onglet général intègrent un terms de repas.

| Coût total prévisionnel de la mission 45.59 C<br>Statut 1 - Création<br>Général Prestations Saisie der copes Indemnités kilométriques Frais prévisionnel Avances Historique                                                                                                    |
|----------------------------------------------------------------------------------------------------|
| Général         Prestations         Saisie des capes         Indemnités kilométriques         Frais prévisionnel         Avances         Historique           Créer         Générer frais         Générer frais |
| Créer Générer frais                                                                                                    |
|                                                                                                    |
| Date         Type de frais         Commentaire         Qté         Montant TTC         Montant                                                                                                    |
| □         28/03/2019         IKM Indemnité kilométrique         82         30.34 €         30.34 €                                                                                                    |
| 28/04/2019         IRM Indemnité de déjeuner Métropole         OMPS(FR)/28/04/2019-28/04/2019         1         15.25 €                                                                                                    |

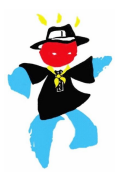

Pour pouvoir être validé, l'OM ne doit présenter aucune anomalie bloquante. Si vous ne souhaitez pas envoyer votre OM dans le circuit, vous pouvez compléter la saisie et l'envoyer plus tard en validation. Une fois l'OM terminé, le transmettre au valideur hiérarchique. Cliquer sur le bouton « valider/modifier », puis au statut « attente de validation ».

| Imprimer Vallder/Modifier Supprimer                                                                                                    | Statut du document N° | LUR33                          |           |                                                                                                    | X                                                                                                    |
|----------------------------------------------------------------------------------------------------|-----------------------|--------------------------------|-----------|----------------------------------------------------------------------------------------------------|----------------------------------------------------------------------------------------------------|
|                                                                                                    | e                     | statut du document 1 - Créa    | ation     |                                                                                                    |                                                                                                    |
|                                                                                                    | Vous souhaitez :      |                                |           |                                                                                                    |                                                                                                    |
|                                                                                                    | Passer au statut :    | : 2 - Attente de validation VH | 1         |                                                                                                    |                                                                                                    |
|                                                                                                    | Passer au statut :    | : RA - Demande de réservatio   | on agence |                                                                                                    |                                                                                                    |
|                                                                                                    | 🕒 Passer au statut :  | : F - Annulé                   |           |                                                                                                    |                                                                                                    |
|                                                                                                    | Date                  | Niveau Statut                  | Nb jours  | Nom                                                                                                  | Destinataire                                                                                                    |
|                                                                                                    |                       | OBS 1 - Création               | 7         | GUILBERT GUILLAUME                                                                                   | <u>^</u>                                                                                                    |
|                                                                                                    |                       |                                |           |                                                                                                    |                                                                                                    |
|                                                                                                    |                       |                                |           |                                                                                                    | × Annuler                                                                                                    |
|                                                                                                    |                       |                                |           |                                                                                                    | X Annuler                                                                                                    |
| Statut du document Nº LUR33                                                                                                    |                       | X                              |           | Vous pouvez ajo                                                                                      | Annuler<br>uter un commentaire                                                                                   |
| Statut du document N° LUR33<br>Le statut du document 1 - Création<br>Vous avez demandé à nasser au statut 2 - Attente de valid                                | ation VH1             | X                              |           | Vous pouvez ajo<br>qui sera lu par le                                                                | uter un commentaire<br>e valideur. Choisir un                                                                    |
| Statut du document N° LUR33<br>Le statut du document 1 - Création<br>Vous avez demandé à passer au statut 2 - Attente de valid<br>Commentaire                 | ation VH1             | X                              |           | Vous pouvez ajo<br>qui sera lu par le<br>dectinataire (ma                                            | uter un commentaire<br>e valideur. Choisir un<br>dame Rougier átant                                              |
| Statut du document Nº LUR33<br>Le statut du document 1 - Création<br>Vous avez demandé à passer au statut 2 - Attente de valid<br>Commentaire                 | ation VH1             | X                              |           | Vous pouvez ajo<br>qui sera lu par le<br>destinataire (ma                                            | uter un commentaire<br>e valideur. Choisir un<br>dame Rougier étant                                              |
| Statut du document N° LUR33<br>Le statut du document 1 - Création<br>Vous avez demandé à passer au statut 2 - Attente de valid<br>Commentaire                 | ation VH1             |                                |           | Vous pouvez ajor<br>qui sera lu par le<br>destinataire (ma<br>notre interlocute                      | uter un commentaire<br>e valideur. Choisir un<br>dame Rougier étant<br>rice à la DSDEN du                        |
| Statut du document N° LUR33<br>Le statut du document 1 - Création<br>Vous avez demandé à passer au statut 2 - Attente de valid<br>Commentaire<br>Destinataire | ation VH1             |                                |           | Vous pouvez ajor<br>qui sera lu par le<br>destinataire (ma<br>notre interlocuti<br>Cantal). Enfin, c | uter un commentaire<br>e valideur. Choisir un<br>dame Rougier étant<br>rice à la DSDEN du<br>onfirmer le change- |

# Valider l'état de frais

Au retour de votre mission, pensez à vous reconnecter à l'application : cliquer sur « état de frais » dans le menu, puis sur le bouton « valider/modifier ». A l'apparition de la fenêtre, il vous reste à passer à rattente de validation ».

L

| Messages         | Menu Chorus-DT                     |                                                                                                    |                                                                                                    |                                                                              |                                                 |    |
|------------------|------------------------------------|----------------------------------------------------------------------------------------------------|----------------------------------------------------------------------------------------------------|------------------------------------------------------------------------------|-------------------------------------------------|----|
| Homologation RGS | Fiche Profil                       |                                                                                                    |                                                                                                    |                                                                              |                                                 |    |
| B                | Ordre de Missio                    | 00                                                                                                    |                                                                                                    |                                                                              |                                                 |    |
| Information CNIL | • Etat de Frais                    | F                                                                                                    |                                                                                                    |                                                                              |                                                 |    |
|                  | Reporting Ordr                     | e de Mission                                                                                                    |                                                                                                    |                                                                              |                                                 |    |
|                  | <ul> <li>Reporting Etat</li> </ul> | de Frais / Facture                                                                                                    |                                                                                                    |                                                                              |                                                 |    |
|                  | Déconnexion                        |                                                                                                    |                                                                                                    |                                                                              |                                                 |    |
|                  |                                    |                                                                                                    |                                                                                                    |                                                                              |                                                 |    |
|                  | _                                  |                                                                                                    |                                                                                                    | _                                                                            |                                                 |    |
|                  | 1                                  | Général frais Indemnités kilométriques                                                                                                    | Historique                                                                                                    |                                                                              |                                                 |    |
|                  |                                    | Type d'Etat de Frais EF Classique                                                                                                    | Du                                                                                                    | 04/04/2019                                                                   | 12:00                                           | (1 |
|                  |                                    | and the second second s |                                                                                                    |                                                                              | 10.00                                           |    |
|                  |                                    | Destination principale VIGEAN (FRANCE)                                                                                                    | Au                                                                                                    | 04/04/2019                                                                   | 19:00                                           | -  |
|                  |                                    | Destination principale VIGEAN (FRANCE)<br>Objet visite CHSCT                                                                                                    | Au<br>Commentaire                                                                                                    | 04/04/2019                                                                   | 19:00                                           | ]  |
|                  |                                    | Destination principale VIGEAN (FRANCE)<br>Objet visite C-ISCT                                                                                                    | Au<br>Commentaire                                                                                                    | 04/04/2019                                                                   | 19:00                                           | ]  |
|                  |                                    | Destination principale VIGEAN (HANCE)<br>Objet visite CHSCT<br>Centre de coûts Chorus IACMISS015 (DÉPLACEMENT                                                                                                    | Au<br>Commentaire<br>Axe ministériel 1                                                                                                    | 04/04/2019                                                                   | 19.00                                           | ]  |
|                  |                                    | Destination principale VIGEAN (FANCE)<br>Objet visite CHSCT<br>Centre de coûts Chorus IACMISSO15 (DÉPLACEMENT<br>Enveloppes de moyens 0214/A15-0EFL (DOTATION                                                                                                    | Au<br>Commentaire<br>Axe ministériel 1<br>Domaine fonctionnel                                                                                       | 04/04/2019                                                                   | (LOGISTIQUE                                     | ]  |
|                  |                                    | Destination principale VIGEAN (FANCE)<br>Objet visite CHSCT<br>Centre de coûts Chorus JACMISSO15 (DÉPLACEMENT<br>Enveloppes de moyens 0214IA15-DEFL (DOTATION<br>Activité 021401FC0203 (AUTRES FR                                                                                                    | Au<br>Commentaire<br>Axe ministériel 1<br>Domaine fonctionnel<br>Code Projet / Formation                                                            | 04/04/2019                                                                   | (LOGISTIQUE                                     | ]  |
|                  |                                    | Objet visite CHSCT<br>Objet visite CHSCT<br>Centre de coûts Chorus IACMISSO15 (DÉPLACEMENT<br>Enveloppes de moyens 0214IA15-0EFL (DOTATION<br>Activité 021401FC0203 (AUTRES FR<br>OM de référence LT4FM                                                                                                    | Au<br>Commentaire<br>Axe ministériel 1<br>Domaine forctionnel<br>Code Proiet / Formation                                                            | 04/04/2019<br>0214-08 02<br>(59.05 EU<br>de fraisor                          | (LOGISTIQUE<br>R dont 59.05 EUR<br>évisionnels) | ]  |
|                  |                                    | Objet visite CHSCT<br>Objet visite CHSCT<br>Centre de coûts Chorus IACMISSO15 (DÉPLACEMENT<br>Enveloppes de moyens 0214/ALS-DEFL (DOTATION<br>Activité 02140JFC0203 (AUTRES FR<br>OM de référence LT4FM<br>Liteu de départ Résidence administrative                                                                                                    | Au<br>Commentaire<br>Axe ministériel 1<br>Domaine fonctionnel<br>Code Proiet / Formation<br>Ville de départ                                         | 04/04/2019<br>0214-08 02<br>(59.05 EU<br>de frais pr<br>3UNHAC               | (LOGISTIQJE<br>R dont 50.05 EUR<br>évisionnels) | ]  |
|                  |                                    | Obstimation principale VIGEAN (FRANCE)<br>Objet visite CHSCT<br>Centre de coûts Chorus IACMISS015 (DÉPLACEMENT<br>Enveloppes de movens 02141A15-DEFL (DOTATION<br>Activité 021401FC0203 (AUTRES FR<br>OM de référence LT4FM<br>Lieu de départ Résidence administu ative<br>Lieu de retour Résidence tambale                                                                                                    | Au<br>Commentaire<br>Axe ministériel 1<br>Domaine fonctionnel<br>Code Prolet / Formation<br>Ville de dépert<br>Ville de retour                      | 04/04/2019<br>0214-08 02<br>(59.05 EU<br>de frais pr<br>JUNHAC<br>MONTSAL Y  | (LOGISTIQUE<br>R dont 50.05 EUR<br>évisionnels) | ]  |
|                  |                                    | Objet visite CHSCT<br>Objet visite CHSCT<br>Centre de coûts Chorus IACMISS015 (DÉPLACEMENT<br>Enveloppes de movens 0214IAIS-DEFL (DOTATION<br>Activité 021401FC0203 (AUTRES FR<br>OM de référence LT4FM<br>Lieu de départ Résidence administrative<br>Lieu de retour Residence tamilale<br>Axe ministériel 2                                                                                                    | Au<br>Commentaire<br>Axe ministériel 1<br>Domaine fonctionnel<br>Code Proiet / Formation<br>Ville de départ<br>Ville de rétour<br>Mode de règlement | 0214-08 02<br>(59.05 EU<br>de frais pr<br>JUNHAC<br>MONTSALY<br>VI (VIREN EN | (LOGISTIQUE<br>R dont 50.DS EUR<br>évisionnels) | ]  |

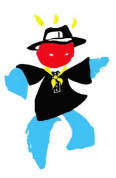

# Suivi du remboursement

Nous vous conseillons de suivre l'avancée du traitement de votre ordre de mission. Pour cela, revenir au menu principal, cliquer sur « ordre de mission » puis sur « rechercher ». Dans le champ « niveau », choisir « tous ».

Dans la colonne statut, votre OM passera au statut « Validé » s'il n'y a pas d'erreurs (en cas d'erreur, le valideur doit vous recontacter). Lorsque l'OM est « Traité », cela signifie que le paiement est effectif (vous recevez un courriel sur votre boite professionnelle). Pensez à vérifier le paiement sur votre compte en banque.

| 🔍 Sélectio | on d'un Ordre de Mission                                                |            |                                            |           |              | X               |
|------------|-------------------------------------------------------------------------|------------|--------------------------------------------|-----------|--------------|-----------------|
| Dest       | Société ECLER (M.E.N. : ACADÉMI<br>N° de document<br>ination principale | Recherch   | Individu 688A3<br>Depuis le<br>Niveau Tous | BA90C1C7A |              |                 |
| N°         | Destination principale                                                  | Date Début | Objet                                      | Montant   | Statut       | Type de mission |
| LT4FM      | VIGEAN                                                                  | 04/04/2019 | visite CHSCT                               | 59.05€    | V - Validé   | OM Classique    |
| LUR33      | OMPS                                                                    | 28/03/2019 | essai                                      | 37.97€    | 1 - Création | OM régularisati |
| LLYSA      | AURILLAC                                                                | 15/02/2019 | CDEN                                       | 20.22€    | T - Traité   | OM Classique    |
| LK45D      | AURILLAC                                                                | 01/02/2019 | Groupe de travail CAPD                     | 19.87€    | T - Traité   | OM régularisati |
| HLJ7P      | CLERMONT-FERRAND                                                        | 27/06/2017 | CHSCTA - 27 juin 2017                      | 66.28€    | T - Traité   | OM régularisati |
| H55LA      | CLERMONT-FERRAND                                                        | 24/03/2017 | CHSCTA - 24 mars 2017                      | 58.65€    | T - Traité   | OM Classique    |
| KYZV2      | AURILLAC                                                                | 26/09/2018 | Réunion des directeurs                     | 14.78€    | T - Traité   | OM régularisati |
| KXQ8X      | AURILLAC                                                                | 18/10/2018 | Réunion CHSCTD                             | 14.18€    | T - Traité   | OM régularisati |
| KXQ8H      | AURILLAC                                                                | 11/10/2018 | Visite de l'école de Belbex d              | 13.88€    | T - Traité   | OM régularisati |
| JUDYH      | CLERMONT-FERRAND                                                        | 29/03/2018 | CHSCT-A - 29 mars 2018                     | 63.89€    | T - Traité   | OM Classique    |

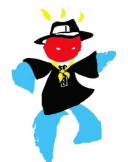

# Enregistrer un ou plusieurs véhicules personnels

Pour pouvoir sélectionner son véhicule, il conviendra de se rendre au menu d'accueil puis de cliquer sur « fiche profil ». Ensuite, cliquer sur l'onglet « véhicules » puis le bouton « créer ». Enfin, renseigner les champs.

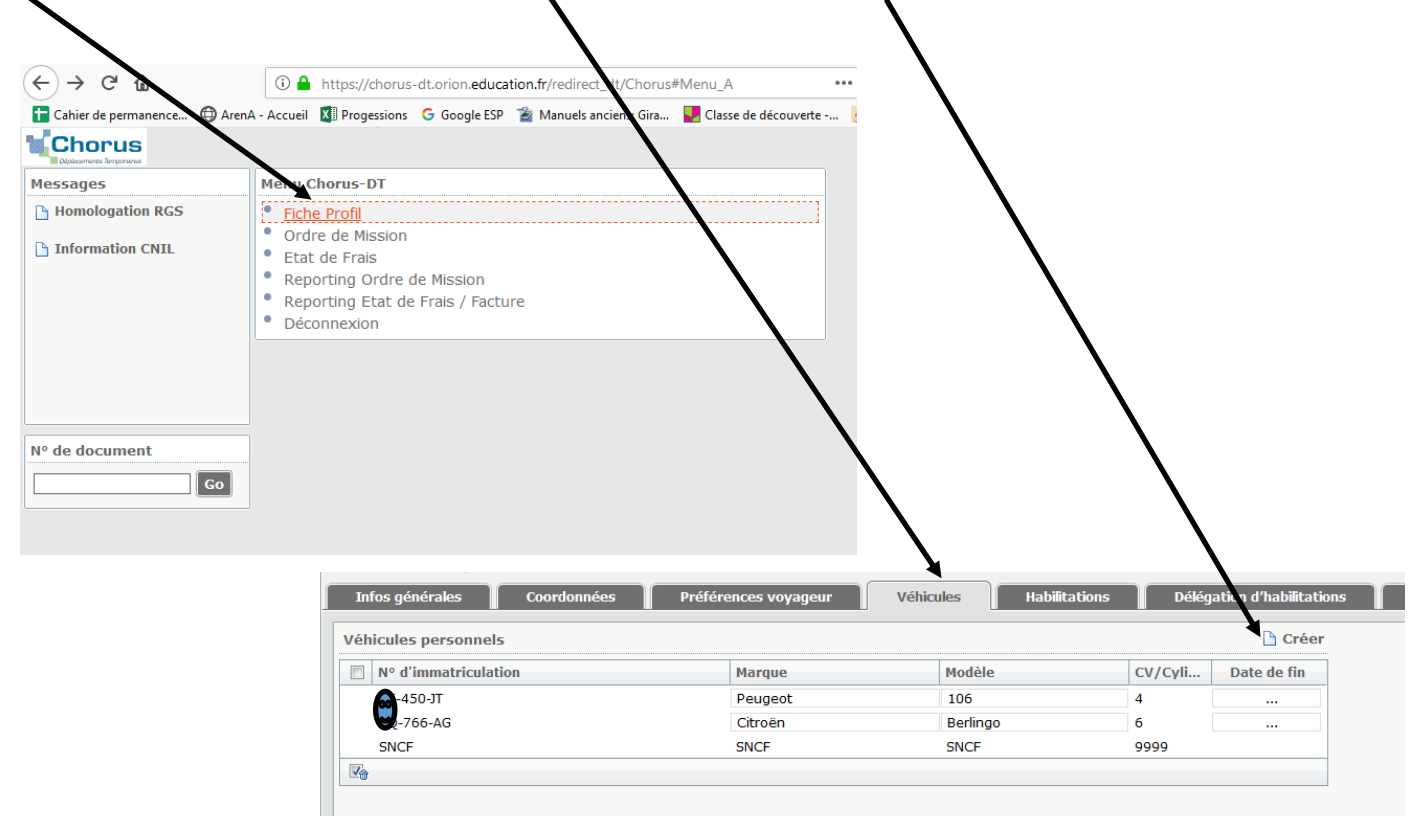

Dans le champ « barème », sélectionner « barème IK standard ».

| _                        |         |                           |
|--------------------------|---------|---------------------------|
| 🕷 Véhicules personnels   |         |                           |
| N° d'immatriculation     | ¢       |                           |
| Marque                   |         | Date de fin d'utilisation |
| Modèle                   |         |                           |
| Puissance (CV/Cylindrée) |         |                           |
| Barème                   |         |                           |
| ASSURANCE PERSONNELLE    |         |                           |
| Assureur                 | <b></b> |                           |
| N° de police             | •       |                           |
| Date début Police        |         |                           |
| Date fin Police          |         |                           |
| L                        |         |                           |
|                          |         | Confirmer 🗱 Annuler       |

Après avoir cliqué sur « confirmer », pensez à cliquer sur « enregistrer ».

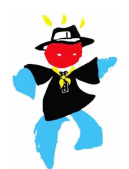

# CAS DES ANIMATIONS PEDAGOGIQUES

Les frais de déplacement pour la formation (notamment les animations pédagogiques) sont gérés par GAIA. Un ordre de mission vous est envoyé, il est à remplir à la main et à confier à l'animateur de la formation. Vous devez indiquer les kilomètres réels parcourus (pas le trajet fictif qui arrange les comptes de la DSDEN) et bien préciser qu'aucun moyen de transport collectif n'était disponible. Si « barème SNCF » apparaît, le barrer et ajouter manuscrit « barème kilométrique » + « véhicule personnel pour besoin de service ». Il vous faudra contacter la DSDEN pour déclarer votre véhicule (marque, puissance fiscale, assurance) afin qu'il soit enregistré pour de futurs déplacements. Enfin, vérifier que le remboursement correspond bien à ce barème en ce reportant à ce tableau (remboursement du km).

| LIEU OÙ S'EFFECTUE<br>LE DÉPLACEMENT                                                                             | JUSQU'À 2 000 KM |
|----------------------------------------------------------------------------------------------------|------------------|
| Véhicule de 5 CV et moins                                                                                        |                  |
| Métropole, Martinique,<br>Guadeloupe, Guyane,<br>La Réunion, Mayotte,<br>Saint-Pierre-et-Miquelo<br>n (en euros) | 0, 25            |
| Véhicule de 6 CV et 7<br>CV                                                                                      |                  |
| Métropole, Martinique,<br>Guadeloupe, Guyane,<br>La Réunion, Mayotte,<br>Saint-Pierre-et-Miquelo<br>n (en euros) | 0, 32            |
| Véhicule de 8 CV et<br>plus                                                                                      |                  |
| Métropole, Martinique,<br>Guadeloupe, Guyane,<br>La Réunion, Mayotte,<br>Saint-Pierre-et-Miquelo<br>n (en euros) | 0, 35            |

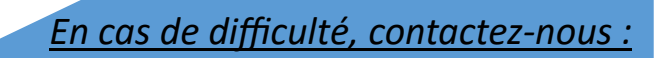

snu15@snuipp.fr

ou

0471640335

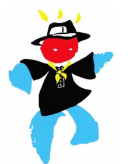